# Ежедневный справочник пользователя

#### Нужна помощь?

Если это руководство по эксплуатации не дает ответа на Ваш вопрос, а «Советы» не позволяют разрешить возникшую с проблему с телевизором, Вы можете позвонить в местный центр обслуживания клиентов или в Сервис-центр компании Philips. См. приложенный проспект с информацией о гарантийном обслуживании по всему миру. Внимание: обращаясь за помощью, имейте наготове данные о модели и номере изделия, которые Вы можете найти на задней стенке телевизионного приемника или на упаковке.

Модель 32РF9966/10; 42РF9966/10; 50РF9966/10 Номер изделия:

#### Уход за экраном

Не трогайте, не нажимайте, не трите и не ударяйте по поверхности экрана каким-либо твёрдым предметом, так как это может поцарапать или необратимо повредить экран. Пожалуйста, не протирайте экран тканью с химическими пропитками.

Не прикасайтесь к экрану руками или тканью, содержащей жиры (некоторые косметические средства губительны для покрытия).

Перед чисткой экрана отключите телевизор от сети. Если поверхность запылилась, аккуратно протрите её тряпочкой, хорошо собирающей пыль или другим аналогичным материалом, например бархоткой, слегка смоченной в чистом бензине.

Не используйте ацетон, толуол или спирт, так как это может привести к химическому повреждению. Не используйте жидкие очистители или чистящие аэрозоли. Капельки слюны или воды удаляйте сразу по мере возможности. Долговременный контакт с ними приводит к деформации и обесцвечиванию.

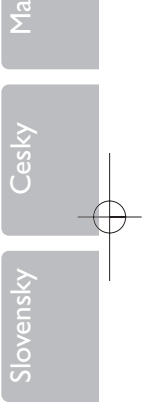

#### Особенности отображения неподвижного изображения на экране

Характеристики плазменной панели таковы, что при длительном отображении на экране статичного изображения возможно появление т.н. «остаточных явлений» в виде цветовых пятен на экране. Этот эффект называют «выжигом люминофора». Штатная работа телевизора предполагает показ постоянно движущегося и меняющегося изображения.

Набор специальных возможностей EasyLink основан на методике ry\_OONK\_ работы «одним нажатием». Это означает, что последовательность операций выполняется одновременно телевизором и видеомагнитофоном, при условии, что оба устройства поддерживают функцию EasyLink и соединены еврокабелем, входящим в комплект поставки Вашего видеомагнитофона.

#### Указания по утили

ČĐ Упановка этого изделия предназначена для повторной переработки. Обратитесъ в местные уполномоченные органы для получения информации о корректном уничтожении.

#### Утилизация старых изделий

Данное изделие разрабатно и произведено из высококачественных материалов и

компонентов, подлежащих переработке и вторичному исполъзованию. Стикер с перечеркнутым знаком корзины на колесах означает, что изделие соответствует Европейской директиве 2002/96/ЕС. Просим Вас ознакомиться с правилами работы местной сети приема / утилизации злектробытовых и электронных приборов, а также соблюдать местное законодательство и не выбрасывать старые злектроприборы как обычный бытовой мусор. Утилизация злектроники надлежащим образом предотвратит возможность негативных последствий для окружающей среды и человеческого здоровъя.

1

## ( Подготовка

- Крепление на стену/ настольная подставка Для получения инструкций по установке подставки и/или настенного кронштейна см. приложенный буклет. Убедитесь, что крепление достаточно надежно, чтобы соответствовать стандартам безопасности. Вес телевизора без упаковки равен приблизительно 20 kg (32PF9966); 42 kg (42PF9966); 58 kg (50PF9966).
- Чтобы не нарушалась свободная циркуляция воздуха через вентиляционные решетки.

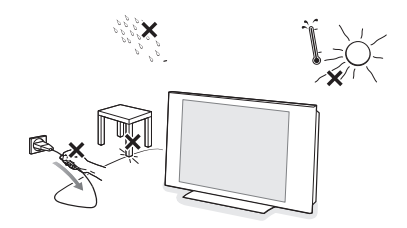

Во избежание возникновения опасных ситуаций не допускайте наличия открытых источников пламени (к примеру, зажженных свечей) в непосредственной близости от приемника. Избегайте воздействия на приемник со стороны источников тепла, прямых солнечных лучей, дождя или воды. Следует исключить попадание в приемник капель или брызг, и поэтому не допустимо размещение на нем каких-либо предметов, наполненных жидкостями (например, ваз).

- Плотно вставьте штекер антенны в антенный разъем ¬Г на задней стенке телевизора. Для обеспечения наилучшего качества изображения используйте приложенный экранированный кабель.
- Подключите прилагаемый сетевой шнур к гнезду в нижней части телевизора и к розетке питания, имеющей сетевое напряжение 198-264 Вольт. Для предотвращения повреждения сетевого шнура, что может привести к возгоранию или удару электрическим током не помещайте тяжелые предметы на сетевой шнур.
- **Э Пульт дистанционного управления**: Установите 2 прилагаемые батареи (1,5 В типа R6).

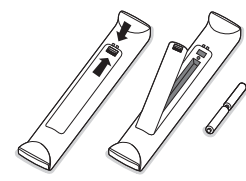

Прилагаемые батарейки не содержат таких тяжелых металлов, как ртуть и кадмий. Соблюдайте установленные в месте Вашего проживания правила

по утилизации использованных батареек.

Включение телевизора: Нажмите кнопку питания на правой стороне телевизора. Индикатор загорается зеленым светом как на мониторе, так и на приемном блоке, и появляется изображение. Если ТВ находится в режиме ожидания нажимайте кнопки -P+ или Ш на пульте дистанционного управления.

#### Использование меню

Нажмите кнопку [+] для получения информации о выбранном пункте меню. Нажмите кнопку MENU на пульте дистанционного управления для вызова главного меню. В любой момент Вы можете выйти из меню, повторно нажав кнопку MENU.

Примечание: Если у Вас есть устройства, подключенные с помощью Cinema Link, то в меню присутствуют дополнительные пункты.

Нажимайте кнопки управления курсором вверх/вниз для выбора меню ТВ, Конфиг. (конфигурация), Демо (демонстрация) или Установка. Перемещайте курсор влево/вправо для выбора

**Изображ., Звук, Ambilight, Возможн.** Примечание: Иногда на экране видны не все пункты меню (на это указывает скопление голубых шариков). Переместите курсор вниз или вправо для отображения всех пунктов.

- Э Для выбора пункта меню используйте кнопки для управления курсором для перемещения влево/вправо.
- Вновь используйте курсор для перемещения вверх/вниз, чтобы выбрать требуемый элемент управления или произвести настройку.
- **Э** Нажмите **ОК** для активации выбраной функции или настройки.

Примечание: Временно недоступные или неактуальные пункты меню выводятся светло-серым цветом, их нельзя выбрать.

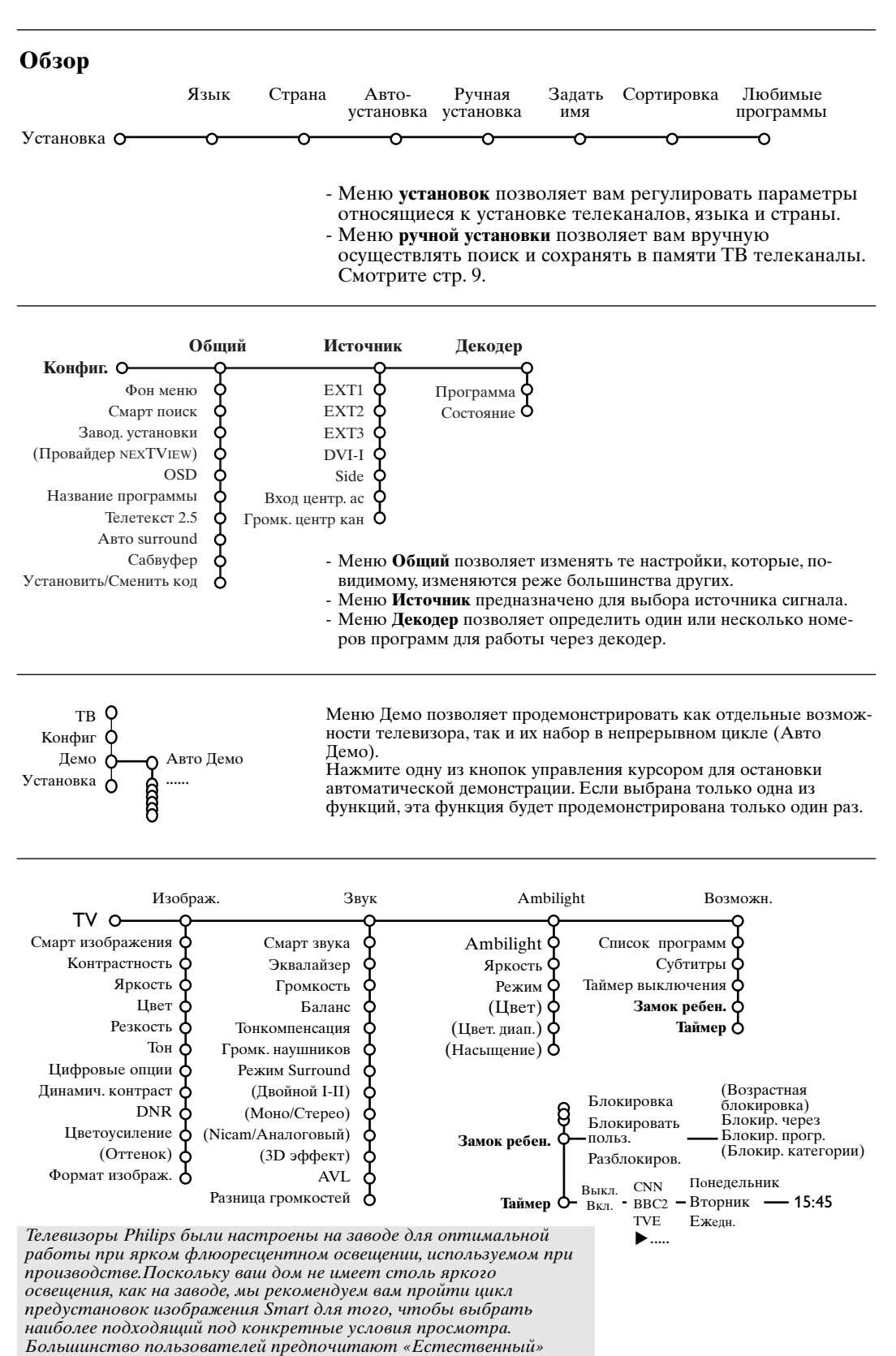

режим, как наиболее подходящий.

3

AMP DVD/R TV SAT AUX

Кнопки аудио- и видеоустройств

См. запись на видео-магнитофон с

использованием функции EasyLink

Выберите другое

●║◀◀∎▶▶

Запись

Кнопки аудио- и видеоустройств

периферийное оборудование

#### Использование пульта дистанционного управления RC4302

Примечание: Для большинства кнопок однократное нажатие активизирует соответствующую функцию, а повторное нажатие деактивирует функцию. Если нажатие кнопки предполагает выбор одного из нескольких вариантов, будет показан список этих вариантов. Повторные нажатия кнопки приводят к выбору следующего пункта из списка. Через 6 секунды список вариантов пропадает автоматически, для его немедленного удаления с экрана можно нажать кнопку ОК.

MP DVD/R TV SAT AUX

OK

í

(menu)

Ambilight (MODE

Примечание: В режиме DVI действуют только некоторые кнопки

#### (<sup>1</sup>) Режим ожидания (Standby)

Нажмите эту кнопку для включения или выключения телевизора.В выключенном состоянии горит красный индикатор.

#### 0 Демонстрационный режим Pixel Plus 2. BKII /BLIKII

- Нажмите эту кнопку для включения или выключения демо-истрационного режима Pixel Plus 2. Изображение в правой части экрана будет отображаться с использованием технологии Pixel Plus 2.
- Удерживайте кнопку в нажатом состоянии пля показа меню настройки цифровых опций. Нажимайте курсор вверх/вниз для выбора одной из настроек. См. также меню Изображение, Цифровые опнии.
- Телетекст Вкл./Выкл

Смотрите полную версию инструкции пользователя на прилагаемом диске.

#### Кнопки курсора

Для перемещения по меню нажимайте кнопки курсора вверх/вниз, влево/вправо.

- ОК Нажимайте эту кнопку:
- для активизации выбранной функции - при отображении меню на экране.
- для показа списка программ.
- МЕЛИ Главное меню Вкл./Выкл
- Для регулировки громкости.
- Отключение/включение звука. ١X

#### Р Переключение программ

Кнопки служат пля переключения телеканалов и сигналов из пругих источников в списке предпочтений.

#### 0/9 Цифровые кнопки

Служат для выбора телевизионного канала. Для выбора двузначного номера программы, введите вторую цифру до того, как исчезнет черточка. Для немедленного переключения на выбранный однозначный номер канала нажмите и удержите чуть дольше нажатой кнопку с его номером.

Когда меню выведено на экран, нажмите 🔂 для отображения информации о выбранном пункте меню. Когда активирован режим информации о меню, нажатие любой кнопки на пульте ДУ (за исключением кнопки MENU или цифровых клавиш) приводит к появлению информации о функциях кнопок пульта. При этом обычные функции кнопок не выполняются.

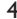

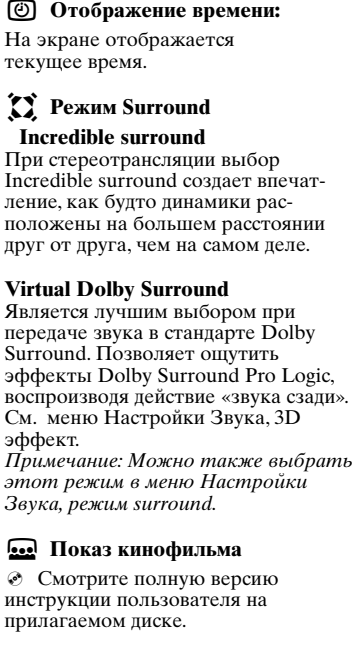

#### 🖾 NEXTVIEW ВКЛ./ВЫКЛ

 Смотрите полную версию инструкции пользователя на прилгаемом диске.

#### ы⊲ Стоп-кадр

Служит для остановки изображения на экране. В зависимости от входного сигнала, данная функция может быть недоступна.

#### і́н Экранная информация

Нажмите для вывода на экран информации (если таковая имеется) о выбранном телеканале или программе.

#### Информация о Меню/ пульте ДУ

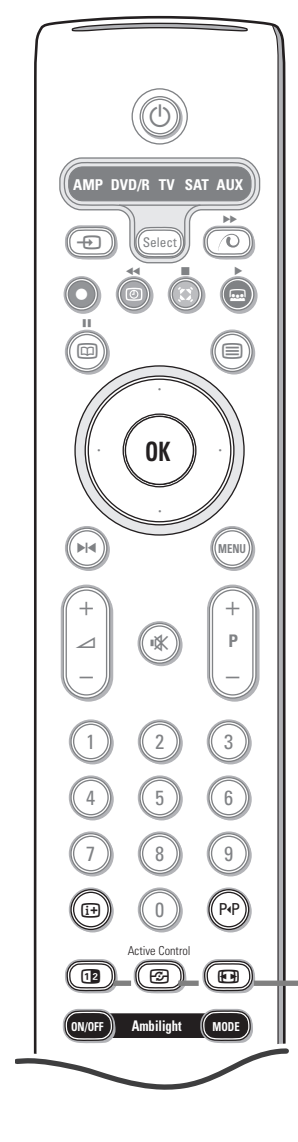

#### P•P Smart surf (Смарт поиск)

С помощью этой кнопки Вы можете легко переключаться между несколькими (от двух до девяти) различными телеканалами или источниками сигнала либо осуществлять быстрый выбор телепрограмм при трансляции по системе NEXTVIEW с назначенными категориями. См. общие установки, Смарт поиск. Нажмите кнопку **ОК** или подождите исчезновения экрана Смарт поиска.

#### 12 Сдвоенный экран

- Нажмите кнопку 12 для выключения режима сдвоенного экрана.

#### Выбор активного экрана

В режиме двойного экрана «изображение/телетекст» введите нужный номер страницы с помощью кнопки –P+, нажмите кнопку MENU, затем выберите левый экран (с помощью голубого шарика в верхней части). Теперь вы можете выбрать полноэкранный или сжатый режимы изображения кнопкой 🕞.

#### Active Control (Активная настройка)

Телевизионный приемник непрерывно измеряет и корректирует все входящие сигналы для того, чтобы обеспечить наилучшее возможное качество изображения.

- Нажмите кнопку 🔄 на пульте дистанционного управления. Примечание: Необходимо выключить все меню на экране.
- Оправится меню Активная настройка.
- Перемещая курсор вверх/вниз, выберите одну из установок Активной настройки: Выкл., Минимум, Средняя или Максимум.

При этом происходит непрерывная автоматическая настройка изображения, что видно по линейкам настройки. В это время выбор пунктов меню невозможен.

- Переместите курсор вправо и выберите Смарт изображения.
- **Э** Перемещая курсор вверх/вниз, выберите одну из предопределенных настроек изображения.
- 6 Переместите курсор вправо и выберите Акт. дисплей.
- Перемещая курсор вверх/вниз, выберите Показать, одну из демонстраций сдвоенного экрана или Выкл. Когда Вы выбираете Динамический контраст, Pixel Plus 2, DNr (Цифровое шумоподавление) или Цифровое естественное движение, телевизионный экран разделяется на 2 части: в левой части выбранная установка качества изображения выключена, а в правой части включена.

Примечание: В зависимости от входного сигнала, один или несколько демонстрационных режимов двойного экрана могут быть недоступны.

Э Для выхода из меню Активная настройка повторно нажмите кнопку 2.

#### Информация о функции Ambilight стр. 10.

- ON/OFF (Вкл./вык): Нажмите для включения или выключения функции Ambilight.
- **MODE** (Режим): Нажимайте несколько раз для выбора одной из предустановок окружающего освещения.

Примечание: Можно активизировать функцию Ambilight, когда телевизор находится в режиме ожидания, однако при этом будут доступны не все установки освещения. Однако при этом доступно меньшее число режимов.

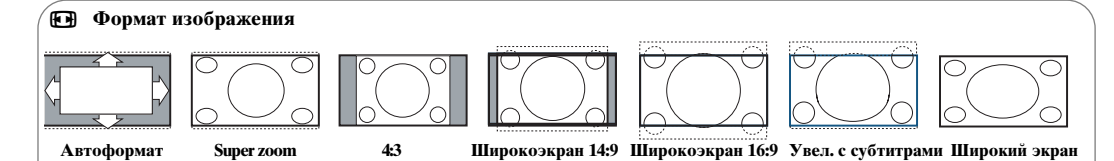

Нажимайте повторно эту кнопку либо перемещайте курсор вверх/вниз для выбора одного из следующих форматов изображения: Автоформат, Super zoom (Сверхукрупнение,) 4:3, Широкоэкран 14:9, Широкоэкран 16:9, Увел. с субтитрами или Широкий экран.

При выборе автоформата изображение заполняет экран в максимально возможной степени. При наличии субтитров на темной полосе в нижней части экрана, в режиме автоформата они видны. Если субтитры видны не полностью, переместите курсор вверх. При наличии логотипа передающей станции в углу темной полосы в верхней части экрана, логотип удаляется с экрана. В режиме Сверхукрупнение удаляются с минимальными искажениями черные полосы по сторонам экрана с изображением формата 4:3. Переключившись в режимы изображения Киноформат 14:9, Киноформат 16:9, Сверхукрупнение или Увел. с субтитрами Вы можете сделать субтитры видимыми на экране с помощью нажатия кнопок перемещения курсора вверх/вниз. *Примечание: При поступлении входного сигнала через разъемы dvi будет доступно меньше форматов изображения.* 

### Кнопки на правой стороне телевизора

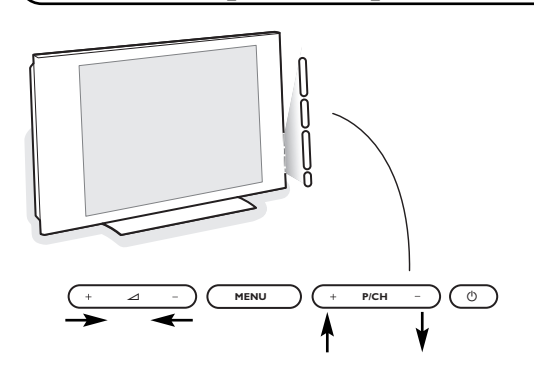

При утрате либо поломке пульта дистанционного управления можете изменять некоторые основные установки с помощью кнопок, расположенных на правой стороне телевизора.

# Подключение к боковым разъемам

Нажимайте :

- кнопки + или Для регулировки громкости; кнопки +**P/CH**- для выбора телевизионного канала или источника сигнала.
- Спомощью кнопки **MENU** можно вызвать главное меню, не используя пульт дистанционного

управления. Используйте

- Кнопки ⊿ + и кнопки Р/СН+, Р/СН-для выбора пункта меню, нажимая их для перемещения в нужном направлении, как показано на рисунке;
- кнопку MENU для подтверждения выбора.
- Примечание: При управлении меню с помощью кнопки **MENU** на правой стороне телевизора для выхода из меню можно использовать только пункт **Выход**. Перейдите к пункту Выход и нажмите кнопку **MENU**.

#### чение к ооковым разъемам

Телекамера или видекамера

1 Подключите видеокамеру, как показано на рисунке.

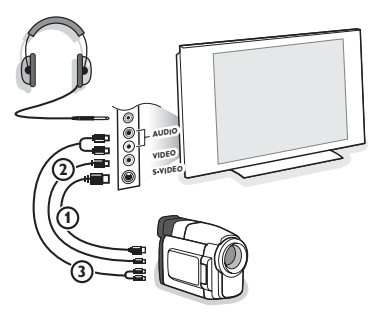

 Произведите подключения к входам VIDEO (Видео) (2) и AUDIO L (Аудио - левый) (3) для монофонического устройства. Для стереофонического устройтва подсоединитесь также к входу AUDIO R (Аудио - правый) (3). Качество стандарта S-VHS при использовании видеокамеры S-VHS можно получить при подключении к видеовходу S-VIDEO (1) и AUDIO (аудиовходам) (3) с помощью кабелей S-VHS.

Не подсоединяйте кабели 🛈 и 😧 одновременно! Это может привести к искажению изображения.

#### Наушники

- Вставьте штекер в предназначенный для наушников разъем , как показано на рисунке.
- Нажмите кнопку К на пульте дистанционного управления для выключения встроенных динамиков телевизора. Полное сопротивление наушников должно составлять от 8 до 4000 Ом. Размер гнезда для подключения наушников - 3,5 мм. В меню Звук выберите Громкость наушников для регулировки громкости звука в наушниках.

#### Разъемы на задней панели телевизора

#### Рекордер (VCR-DVD+RW)

Примечание: Не размещайте видеомагнитофон слишком близко к экрану, поскольку некоторые видеомагнитофоны восприимчивы к сигналам, исходящим от дисплея. Расстояние до экрана должно быть не менее 0,5 м.

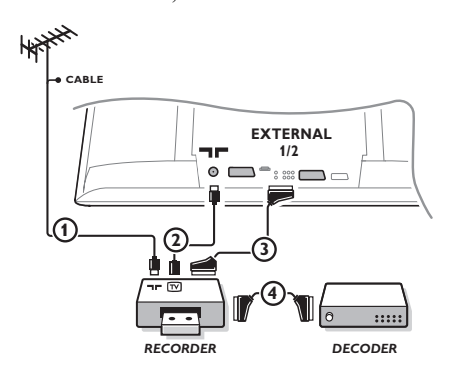

Подключите, как показано на рисунке, антенные кабели (1), (2) и, для получения наилучшего качества изображения, еврокабель (3). При отсутствии евроразъема, единственным возможным способом подключения является антенный кабель. Поэтому Вам нужно будет настроить тестовый сигнал вашего записывающего устройства и назначить для этого сигнала программу с номером 0, либо сохранить тестовый сигнал как программу с номером в интервале от 90 до 99 (см. Ручная установка, стр. 9). См. руководство по Вашему записывающему устройству.

#### Декодер и видеомагнитофон

Подключите еврокабель ④ к своему декодеру и к специальному евроразъему видеомагнитофона. См. также инструкцию по эксплуатации видеомагнитофона. Вы можете также подключить декодер еврокабелем непосредственно к входам **EXT1** или **2**.

Другое оборудование (приемник спутникового сигнала, декодер, DVD-плейер, игровые приставки и др.)

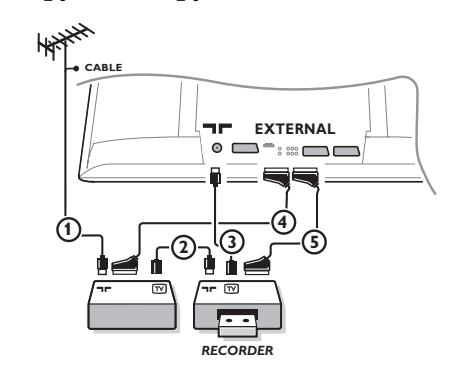

- Подключите, как показано на рисунке, антенные кабели
   (1), (2) и (3) (только в том случае, если дополнительное устройство имеет телевизионные антенные входы/выходы).
   Подключите устройство с еврокабелем (4) или (5) к одному из евроразъемов EXT1, 2 или 3 для получения изображения более высокого качества.
- Выполните поиск тестового сигнала внешнего устройства так же, как Вы это делали в случае с видеомагнитофоном.
- 3 Выберите нужное устройство в меню Конфиг., сточник.

#### Многоканальный приемник объемного звучания

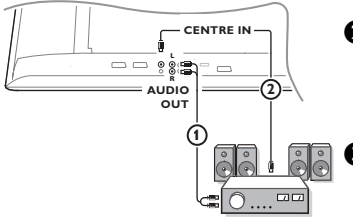

- Подключите аудио-кабель к многоканальному приемнику объемного звучания и к выходам AUDIO OUT L и R на задней панели Вашего телевизионного приемного блока ().
- Если Вы хотите, чтобы динамики Вашего монитора работали в качестве центрального динамика, подключите также аудио-кабель к многоканальному приемнику объемного звучания и к входу CENTRE IN (Вход центра объемного звучания) на задней панели Вашего телевизионного приемного блока (2).
  - Выберите опцию Звук в центре Вкл. в меню Конфигурация, сточник.

Теперь динамики монитора будут работать только в качестве динамика центрального звука, в то время как динамики, подключенные к аудио-приемнику, будут обеспечивать объемное звучание. Громкость должна регулироваться через многоканальный приемник объемного звучания.

Примечание: Звука не будет, если телеканал или внешний источник заблокирован через меню Замок от ребенка.

#### Подключение дополнительного сабвуфера

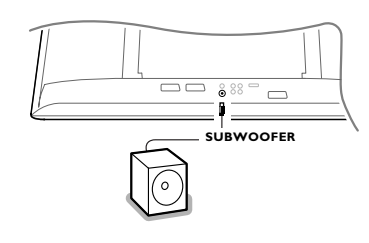

Для расширения возможностей воспроизведения звука Вашим телевизором Вы можете подключить внешний сабвуфер (для частот в диапазоне от 20 до 250 Гц).

- Подсоедините аудиокабель внешнего сабвуфера к разъему SUBWOOFER на задней панели телевизора.
- **2** Выберите пункт **Subwoofer** в Меню Конфиг, Общие установки.
- Э Если внешний сабвуфер допускает регулировку, настройте его на частоту 100-120 Гц (в соответствии с Вашими личными предпочтениями).
- Если на внешнем сабвуфере есть средства управления громкостью, отрегулируйте уровень громкости сабвуфера. См. также инструкцию по эксплуатации внешнего сабвуфера.

#### Подключите разъём DVI

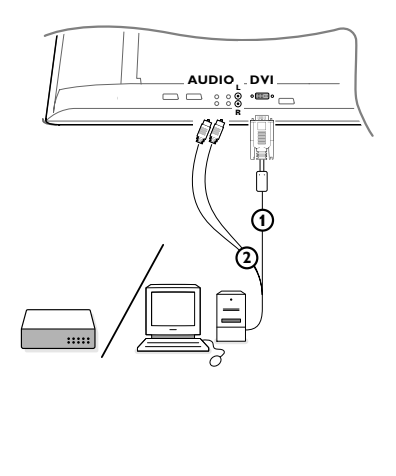

- Выберите тип разъёма (YPbPr, VGA, DVI или HDMI) внешнего устройства (DVD, HDTV, STB, PC, ...), который вы хотите использовать с разъёмом DVI вашего телевизора.
- При необходимости используйте соответствующий адаптор (3 «тюльпана» на VGA разъём + VGA на DVI разъём (прилагается), VGA на DVI (прилагается) или HDMI на DVI).
- Подключите ваше устройство к разъёму DVI в нижней части ТВ ().
- Подсоедините аудио кабель (2) ко входам AUDIO R (правый) и L (левый) вашего телевизора.

Разъем **DVI** позволяет использовать следующие видеорежимы телевизора и монитора:

| EDTV | 640/720 x 480                          | )p                  |  |
|------|----------------------------------------|---------------------|--|
|      | 720p x 576p                            |                     |  |
| HDTV | 1920 x 1080i                           |                     |  |
|      | 1920 x 1152i                           |                     |  |
|      | 1280 x 720p                            |                     |  |
| VGA  | 640 x 480                              | 60 Hz               |  |
| SVGA | 800 x 600                              | 60 Hz               |  |
| XGA  | 1024 x 768                             | 60 Hz (ue 42PF9966) |  |
|      | (чёрные поля появятся по бокам экрана) |                     |  |
|      |                                        |                     |  |

#### Выбор подключенного устройства

Повторно нажимайте кнопку - на пульте дистанционного управления, для выбора нужного входа - EXT.1, EXT.2, EXT.3, Side или DVI - в соответствии с тем, куда Вы подключили устройство на задней или кнопок на передней панели приемного блока телевизора.

Примечание: Большинство устройств (декодер, видеомагнитофон) сами обеспечивает необходимое переключение.

#### Приемник объемного звучания с поддержкой возможностей Cinema Link

Смотрите полную версию инструкции пользователя на прилагаемом диске.

#### Как искать и запомнать телевизионные каналы

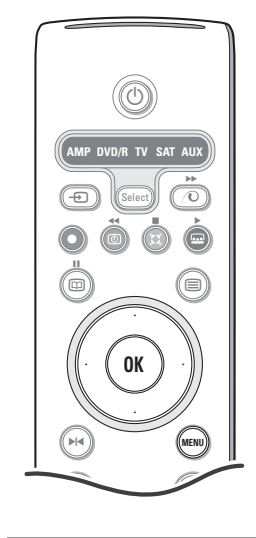

#### Меню выбора языка или страны

- **1** Нажмите кнопку **MENU** на пульте дистанционного управления.
- О С помощью курсора переместитесь вниз и выберите Установка.
- **3** С помощью курсора переместитесь вправо и выберите **Язык**. Следуйте появляющимся на экране инструкциям.
- Используйте курсор для перемещения вверх/вниз и выбора нужного Вам языка, затем нажмите кнопку ОК для подтверждения выбора.
- С помощью курсора переместитесь вправо и выберите пункт Страна и нажмите курсор вниз для входа в список.
- Выберите страну Вашего нынешнего пребывания и нажмите кнопку ОК. Выберите Другая, если нужная страна отсутствует в списке.
- Продолжайте работу с меню Установка.

#### Сохранение настроек телевизионных каналов

#### Автоустановка

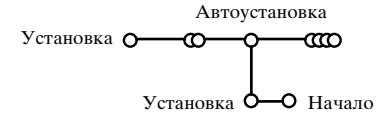

- Выберите Автоустановка в меню Установка. Примечание: Для автопрограммирования все каналы должны быть разблокированы. В случае запроса системы, введите Ваш PIN-код для разблокирования всех каналов. (См. ТВ, Меню настройки дополнительных возможностей, Замок ребен.
- Нажмите кнопку перемещения курсора вниз. Появится дополнительный пункт для авто-программирования Начало.
- В Нажмите кнопку перемещения курсора вправо.
- Появится сообщение Поиск и на экране отобразится индикатор процесса автопрограммирования. После завершения автоматической установки указатель снова перейдет на пункт Установка

При обнаружении кабельной системы или телеканалов, передающих информацию ACI (Automatic Channel Installation - автоматическая настройка каналов), поиск прекращается и появляется список программ. В отсутствие системы ACI каналы нумеруются в соответствии с выбранными установками языка и страны. Можно использовать Перестановку для их перенумерации.

В ряде случаев кабельные компании или телеканалы передают меню выбора программ. Вид и набор пунктов такого меню определяются кабельной компанией или телеканалом. Выберите нужный пункт меню с помощью курсора и нажмите кнопку **OK**.

#### Ручная установка

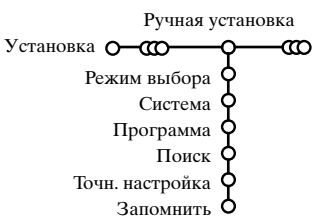

Поиск станций и запоминание каналов производится канал за каналом. Вам необходимо пройти все шаги меню Ручной установки.

Выберите пункт Ручная установка в меню Установка.

**2** Перемещайте курсор вниз.

Следуйте появляющимся на экране инструкциям.

# Примечание: Поиск или непосредственный выбор телеканала

Если Вы знаете частоту, номер эфирного или кабельного канала, введите 3 цифры, соответствующие частоте, с помощью цифровых клавиш от 0 до 9 (например, 048). Для продолжения нажмите кнопку перемещения курсора вниз.

Повторите для поиска других телеканалов после сохранения выбранного канала в памяти телевизора.

### ( Ambilight

Ambilight («пространственная подсветка») является новаторским принципом использования подсветки фона телевизионного экрана с широким диапазоном настройки цвета для расширения возможностей зрительного восприятия. При этом либо осуществляется непрерывная подстройка цвета по результатам анализа изображения, либо можно установить фиксированные цвета или оттенки белого. Ambilight способствует созданию идеальной обстановки для просмотра телепрограмм – что позволяет расслабиться и как следует отдохнуть у экрана телевизора. Улучшается восприятие деталей изображения, его контрастность и цветопередача. В режиме ожидания можно также устанавливать и регулировать цвета подсветки, создавая в помещении необыкновенную световую среду.

- **1** Выберите пункт **Ambilight** в меню телевизора.
- **2** Нажмите курсор вниз для входа в меню Ambilight.
- 3 Выберите Ambilight и нажмите курсор вправо для выбора Выкл. или Вкл.
  - Выкл.: выключит внешнюю подсветку и затенит все остальные пункты меню.
  - Вкл.: внешняя подсветка будет включена. Отрегулируйте настройки освещения с помощью меню.
- 4 Выберите Яркость для регулировки интенсивности подсветки.
- Эвыберите Режим и нажмите курсор вправо для выбора одного из пунктов: Цвет, Окружение, Ослабленный, Кино или Действие.
  - Цвет: постоянное освещение в соответствии с настройками пункта меню Цвет Ambilight. См. ниже.
  - Выбор одного из вариантов Окружение, Ослабленный, Кино или Действие активизирует динамическую подстройку яркости и цвета в соответствии с изображением на экране.
     Выбор режима повлияет на скорость и/или насыщенность, и/или яркость, определяющие зрительное восприятие.

Например, в режиме Ослабленный, яркость и цвет изменяются спокойно и плавно, позволяя получить утонченное впечатление от просмотра.

Режим **Окружение** является заводской предустановкой скорости изменения яркости и цвета. **Кино** определяет зрительные ощущения при просмотре фильмов, тогда как режим **Действие** влияет на восприятие при быстрой смене изображения.

#### Примечания:

- скорость изменений ограничена во избежание неприятных ощущений.
- в зависимости от выбранного режима, некоторые пункты меню Ambilight могут затеняться и становиться недоступными.
- **6** В случае выбора пункта **Цвет** в меню Режим:
  - Выберите Цвет в меню Ambilight и нажмите курсор вправо.
  - Выберите Я так хочу, Тёплый белый, Холодный белый или Синий.
  - Выберите Цвет. диап. для установки общего цветового тона освещения.
  - Выберите Насыщение для регулировки цветовой насыщенности подсветки.

Примечания:

- Настройка Цвет. диап. и/или Насыщение установит цветовой режим Я так хочу.
- Выбранный режим Цвет будет использоваться при включении внешней подсветки из режима ожидания.

#### Ambilight в режиме ожидания

Когда телевизор выключен из сети, внешняя подсветка также отключается. Если же телевизор находится в режиме ожидания, Ambilight можно использовать для создания неповторимой световой среды в помещении. Нажмите на пульте дистанционного управления кнопку ambilight on/off (ambilight вкл./выкл.) для переключения между состояниями Ambilight ключено/Включено.

#### Интерференция инфракрасного излучения во внешних устройствах

Во избежание неудовлетворительной работы пультов ДУ с инфракрасным излучением, разместите внешние устройства вне зоны охвата окружающей подсветкой Ambilight, имеющейся в вашем телевизоре.

Примечание: функция Ambilight работает нечётко, когда температура в комнате ниже 15°С.

0

(H)

#### Кнопки для управления аудио- и видеоустройствами

Этот системный пульт дистанционного управления может работать со следующим оборудованием Philips: телевизор (TV), видеомагнитофон (VCR), DVD плеер (DVD), DVD/R, спутниковый ресивер (SAT) по стандарту RC5, усилитель (AMP) и тюнер (+TUNER), а также CD плеер (CD), CD/R.  $(\bigcirc)$ Нажмите кнопку **Select** (Выбор) для выбора любого из устройств, отобража-емых на дисплее (**AUX** = CD; **DVD/R** = DVD; **SAT** = SAT (RC5)). Другое устройство можно выбрать повторным нажатием кнопки Select в течение E Select интервала времени 2 сек. На выбранное устройство указывает медленно мигающий светодиод. Для управления внешним оборудованием нажмите одну из кнопок пульта дистанционного управления. Для возврата в режим 0000 работы с телевизором нажмите кнопку Select, пока мигает светодиодный индикатор. Если в течение 60 секунд не будет предпринято никаких действий, пульт дистанционного управления сам вернется в режим работы с OK телевизором (TV). Если Вы не хотите, чтобы пульт ДУ переключался в режим работы с телевизором, а оставался в выбранном режиме, необходимо выполнить MENU следующие операции. Выберите нужный режим кнопкой Select. Подождите, пока не погаснет светодиодный индикатор. Нажмите кнопку Select снова, одновременно с кнопкой ОК, приблизительно на 2 секунды. С этого момента Р (₩ пульт ДУ не будет переключаться в режим работы с телевизором и останется в выбранном режиме. Для возвращения к установкам по умолчанию (режим работы с телевизором), повторите вышеописанную (3) (2) процедуру и выберите режим работы с телевизором. Примечание: Если нажать и удерживать кнопку Select в нажатом состоянии в (5) 6 течение более 2 секунд, будет происходить передача сигнала выбора системы (8) (9) RC5/RC6.(1)перевод в режим ожидания (i+) показ информации ( o ) (P.P) II 🖾 пауза (VCR, DVD, CD) **MENU** включение и выключение меню (8) новости RDS/TA (AMP); - P + выбор части, канала, дорожки воспроизведение в OFF) Ambilight (MODE 0 - 9 ввод чисел произвольном порядке (CD/R) P<sub>1</sub>P индекс магнитной ленты запись (VCR), перемотка (VCR, CD); выбор части на DVD-диске, поиск вперед (DVD, AMP) выбор частоты (АМР) стоп ٢ таймер видеомагнитофона воспроизведение курсор вверх/вниз быстрая перемотка вперед для выбора следующего или (VCR, CD); предыдущего диска (СD) поиск назад (DVD, AMP) курсор влево/вправо ▶∣◀ пауза (СD/R) для выбора следующего или выбор названия DVD-диска предыдущего трека (СD) (AMP); для поиска вверх/вниз по выбор языка субтитров (DVD); частоте (АМР) Помимо режимов работы с DVD/R, SAT и • DVD-R + ресивер: нажать ОК и цифру «8» AUX, пульт может быть запрограммирован • VCR: нажать ОК и цифру «9». для работы в режимах DVD-R, DVD + Выберите соответствующий индикатор ресивер, DVD-R + ресивер, SAT DVD/R, SAT или AUX. Теперь пульт ДУ (спутниковый приемник стандарта RC6), CDбудет управлять DVD-R, DVD или

- R и VCR (видеомагнитофон). Выберите режим работы с телевизором (TV) с помощью кнопки Select.
- Для программирования: Чтобы запрограммировать режим работы с
  - DVD-R: нажать ОК и цифру «2»
  - SAT (RC6): нажать ОК и цифру «4»
  - CD-R: нажать ОК и цифру «б»
  - DVD + ресивер: нажать ОК и цифру «7»

11

DVD/R в сочетании с аудиоресивером,

Примечание: Для возврата к заводским

(SAT стандарта RC5) или **ОК** и цифру 5

установкам извлеките батареи на

несколько минут или нажмите ОК и

цифру 1 (режим DVD), ОК и цифру 3

спутниковым приемником, CD-R или

видеомагнитофоном.

(режим CD).

| Советы                                                                 |                                                                                                    |  |
|------------------------------------------------------------------------|----------------------------------------------------------------------------------------------------|--|
| Плохое<br>изображение                                                  | <ul> <li>Правильно ли Вы выбрали систему телевещания в меню ручной установки?</li> <li>Не находится ли ТВ или антенна слишком близко к динамикам, незаземленному аудиооборудованию, неоновым светильникам и другим устройст вам?</li> <li>Горы и высокие здания могут вызывать двойное изображение или «фан томное» изображение на экране. Иногда качество картинки удается улуч шить путем из менения направленности антенны.</li> <li>Невозможно разобрать изображение или телетекст? Проверьте, правильную ли частоту Вы ввели (см. Установка).</li> <li>Не удается отрегулировать яркость, резкость и контрастность? Выберите пункт Завод. установки в меню Конфиг.</li> </ul> |  |
| Нет изображения                                                        | <ul> <li>Правильно ли подключены кабели и шнуры, входящие в комплект поставки?<br/>(Антенный кабель к телевизионному приемному блоку, еще один к<br/>видеомагнитофону, кабели VGA к дисплею, шнуры питания.)</li> <li>Выключена или нет функция Замок от ребенка ?</li> <li>Включен ли Ваш компьютер?</li> <li>Если перед Вами черный экран и индикатор на передней панели ТВ светится<br/>зеленым, то это означает, что не поддерживается режим индикации.<br/>Переключите источник VGA в правильный режим работы.</li> <li>В случае слабого или плохого сигнала проконсультируйтесь со своим дилером.</li> </ul>                                                                 |  |
| Искажение<br>цифрового<br>изображения                                  | Низкое качество подготовки цифровых материалов может быть причиной<br>искажения цифровых изображений. В этом случае выберите параметр<br>Программный в меню Изображ., Смарт изображения, не изменяя настройки<br>изображения вручную.                                                                                                    |  |
| Нет звука                                                              | <ul> <li>Нет звука по всем каналам? Проверьте, не установлена ли громкость на минимум.</li> <li>Звук прерывается при нажатии кнопки выключения звука 🗱 ?</li> </ul>                                                                                                    |  |
| Вы не смогли<br>разрешить<br>проблему<br>с изображением<br>или звуком? | Выключите и снова включите телевизор. Никогда не пытайтесь самостоя<br>тельно отремонтировать неисправный телевизор. Свяжитесь с Вашим продавцом<br>либо вызовите телемастера.                                                                                                    |  |
| Система NEXTVIEW                                                       | Нет информации системы NEXTVIEW:                                                                                                    |  |
|                                                                        | Отображается неверное время:<br>Канал, выбранный как программа №1, не транслирует правильные локальные<br>время и дату. Используйте пункт Сортировка в меню Установка для установки в<br>качестве первой программы другого телевещательного канала.                                                                                                    |  |
| Пульт дистанцион-<br>ного управления                                   | <ul> <li>Если Ваш телевизор перестал реагировать на сигналы от пульта дистанци онно го управления, возможно закончился заряд батарей либо установлен неверный режим.</li> <li>Для управления телевизором Вы можете использовать кнопку MENU и кнопки -/+, расположенные на правой стороне телевизора.</li> </ul>                                                                                                    |  |
| Режим ожидания                                                         | Телевизор потребляет электроэнергию и в режиме ожидания. Расход электроэнергии вносит определенный вклад в загрязнение воздуха и воды. Расход энергии: 2 Вт.                                                                                                    |  |
| <b>VGA-изображение</b><br>неустойчиво или<br>несинхронизовано          |                                                                                                    |  |
| Дополнительная                                                         | <ul> <li>Смотрите раздел Дополнительные сведения, Технические характеристики на<br/>этом диске.</li> </ul>                                                                                                    |  |

12

## Данные о произведенном ремонте:

№ талона (Card #)

| Дата поступления в ремонт: | 🛱 <b>РНІЦІРЅ</b> РОССИЯ                                                                                                    |
|----------------------------|----------------------------------------------------------------------------------------------------|
| Дата окончания ремонта:    |                                                                                                    |
| № квитанции:               |                                                                                                    |
| Вид неисправности:         | БЫТОВАЯ ЭЛЕКТРОНИКА                                                                                                    |
|                            | ТАРАНТИИНЫИ ТАЛЮН (warranty card)                                                                                                    |
| Полпись                    | ИЗДЕЛИЕ (item)                                                                                                    |
|                            | МОДЕЛЬ (type/version) /                                                                                                    |
|                            | СЕРИЙНЫЙ № (serial #)                                                                                                    |
| Лата поступления в ремонт: | ДАТА ПРОДАЖИ (date of purchase)                                                                                                    |
| Лата окончания ремонта:    | ФИРМА-ПРОДАВЕЦ (seller)                                                                                                    |
| № квитанции:               | ПОДПИСЬ ПРОДАВЦА (seller's signature)                                                                                                    |
| Вид неисправности:         |                                                                                                    |
|                            | ПЕЧАТЬ ПРОДАВЦА (seller's stamp)                                                                                                    |
|                            | Настоящий талон действителен только при наличии<br>печати и заполнения всех приведенных выше граф.<br>(This card is only valid when all information is filled in<br>and the stamp is present.) |
| Поллись                    | РСт ПОКУПАТЕЛЬ (buyer)                                                                                                    |
|                            | АДРЕС (address)                                                                                                    |

ТЕЛЕФОН (telephone) \_

Штамп сервис-центра

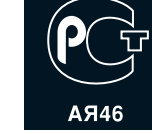

Настоящая гарантия предоставляется изготовителем в дополнение к правам потребителя, установленным действующим законодательством Российской Федерации, и ни в коей мере не ограничивает их.

Настоящая гарантия действует в течение одного года с даты приобретения изделия и подразумевает гарантийное обслуживание изделия в случае обнаружения дефектов, связанных с материалами и работой. В этом случае потребитель имеет право, среди прочего, на бесплатный ремонт изделия. Настоящая гарантия действительна при соблюдении следующих условий:

 Изделие должно быть приобретено только на территории России, причем исключительно для личных бытовых нужд. Изделие должно использоваться в строгом соответствии с инструкцией по эксплуатации с соблюдением правил и требований безопасности.

 Обязанности изготовителя по настоящей гарантии исполняются на территории России продавцами и официальными обслуживающими (сервис) центрами.

 Настоящая гарантия не распространяется на дефекты изделия, возникшие в результате:

 а) химического, механического или иного воздействия, попавших посторонних предметов, насекомых во внутрь изделия;

б) неправильной эксплуатации, включая, но не ограничиваясь, использованием изделия не по его прямому назначению и установку в эксплуатацию изделия в нарушение правил и требований безопасности;

 в) износа деталей отделки, ламп, батарей, защитных экранов, накопителей мусора, ремней, щеток и иных деталей с ограниченным сроком использования;

 г) ремонта и/или наладки изделия, если они произведены любыми иными лицами кроме обслуживающих центров;
 д) адаптации и изменения с обычной сферы применения изделия, указанной в инструкции по эксплуатации.  Настоящая гарантия действительна по предъявлении вместе с оригиналом настоящего талона оригинала товарного чека, выданного продавцом, и изделия, в котором обнаружены дефекты.

 Настоящая гарантия действительна только для изделий, используемых для личных бытовых нужд, и не распространяется на изделия, которые используются для коммерческих, промышленных или профессиональных целей.

По всем вопросам гарантийного обслуживания изделий Филипс обращайтесь к Вашему местному продавцу.

Фирма Филипс устанавливает следующие сроки службы изделия:

Группа 1-5 лет

Радио, радиобудильники, магнитолы, переносные магнитолы, телефонные аппараты (проводные) и другая продукция, имеющая небольшую стоимость.

#### Группа 2-7 лет

Персональные компьютеры и переферийные устройства, цветные телевизоры (включая проекционные), видеомагнитофоны, автомобильные магнитолы, Hi-Fi звуковоспроизводящая аппаратура (включая компоненты), видеокамеры и переносные видеоустройства, радиотелефоны (беспроводные), цифровые сотовые телефоны и аппаратура игрового назначения.

Фирма Филипс уделяет большое внимание качеству выпускаемой продукции. При использовании ее для личных (бытовых) нужд с соблюдением правил эксплуатации срок их службы может значительно превысить официальный срок службы, установленный в соответствии с действующим законодательством о правах потребителей.

Фирма Филипс Факс: (095) 937-9300